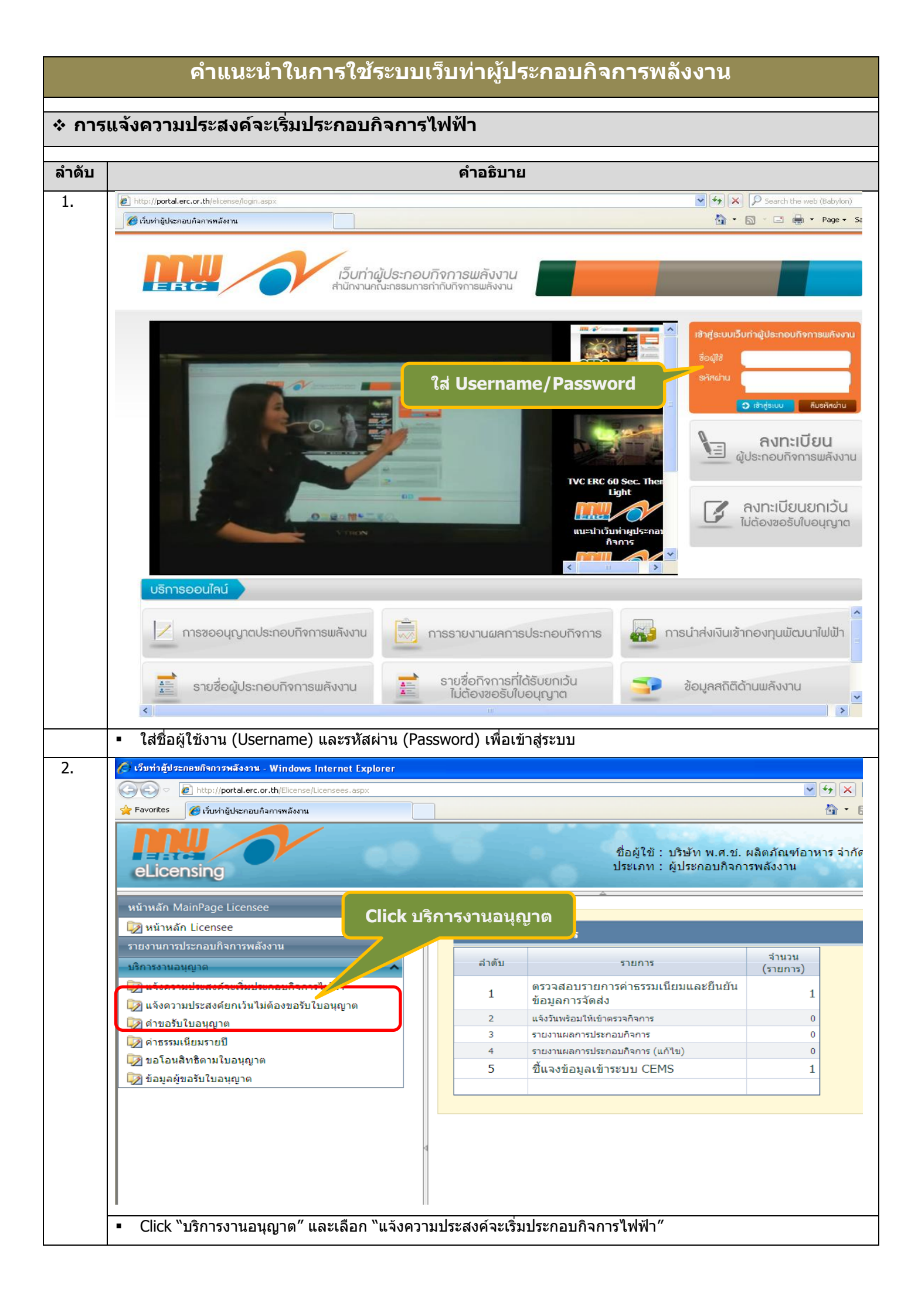

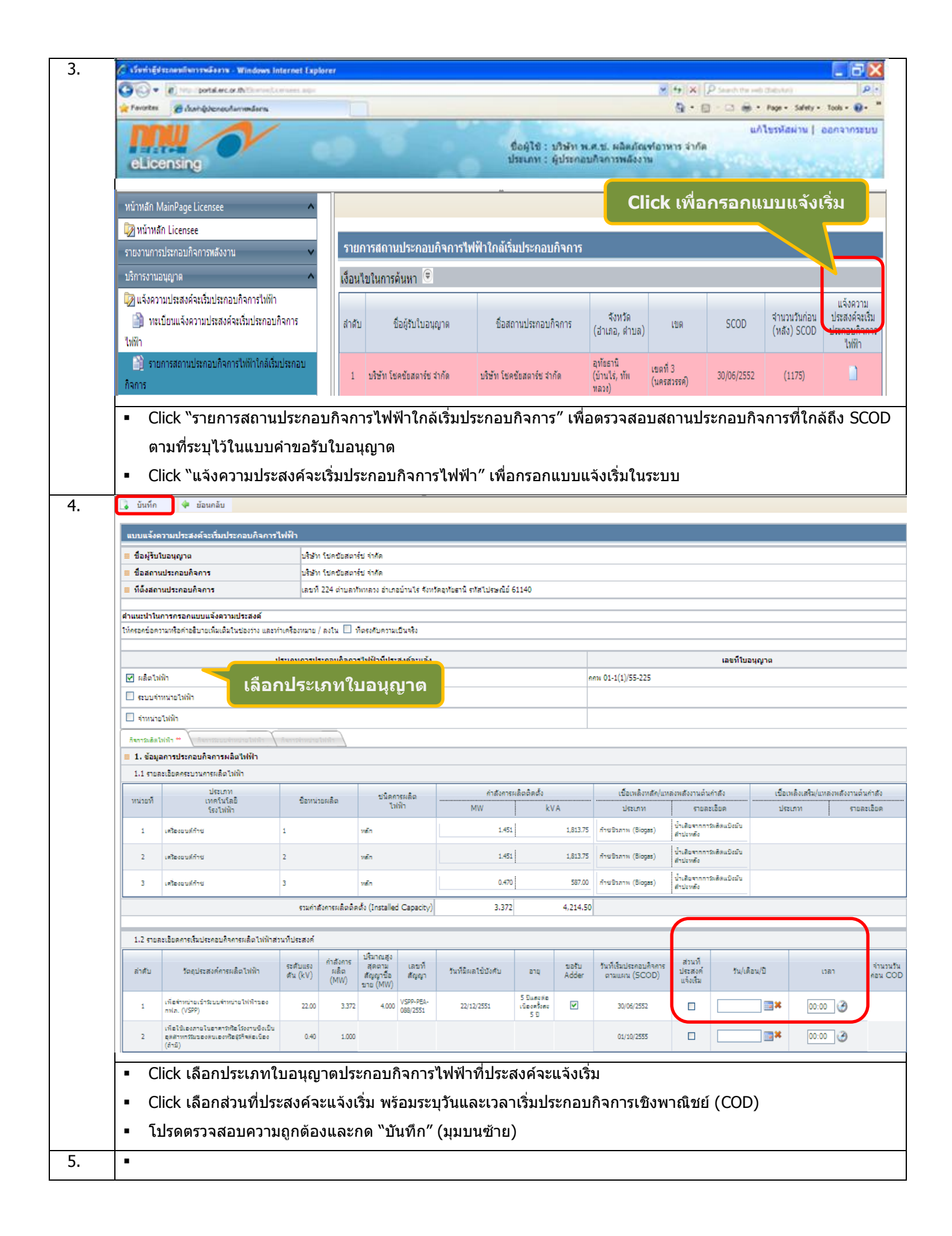

| 6. | เอกสารประกอบและคำรับรองของผู้รับใบอนุญา                                                                                                    | ด                                                                                                    |                                                                                                    |                                                            |  |  |  |  |  |  |  |
|----|----------------------------------------------------------------------------------------------------|----------------------------------------------------------------------------------------------------|----------------------------------------------------------------------------------------------------|------------------------------------------------------------|--|--|--|--|--|--|--|
|    | ได้จัดส่งเอกสารและข้อมูลเพิ่มเติมต่างๆ มายัง สกพ. แล้ว                                                                                                    | ตามรายการดังนี้                                                                                                |                                                                                                    |                                                            |  |  |  |  |  |  |  |
|    | สำดับ ชื่อรายการเอกสาร                                                                                                    |                                                                                                    | รายการไฟล์ที่แนบ                                                                                                    | วอสองแจื่องปัจแองงาะ                                       |  |  |  |  |  |  |  |
|    | No records to display.                                                                                                    | แบบปีฟล์                                                                                                    | อ้างข้อมอ                                                                                                    | 3461016001861668M10                                        |  |  |  |  |  |  |  |
|    |                                                                                                    | 6.62 FUN                                                                                                    | N 10 DE &N                                                                                                    |                                                            |  |  |  |  |  |  |  |
|    | 🔲 ได้ปฏิบัติตามเงื่อนไขในการให้อนุญาตก่อนที่จะเริ่มประกอบกิจการพลังงาน (ถ้ามี) ครบถ้วนสมบูรณ์ทุกประการแล้ว 🧰 ตรวจสอบเงื่อนไขเฉพาะ                                                                                                    |                                                                                                    |                                                                                                    |                                                            |  |  |  |  |  |  |  |
|    | 📋 ขอรับรองว่าข้อมูลที่ให้ไว้ในแบบแจ้งนี้ และในเอก                                                                                                    | สารประกอบเป็นข้อมูลล่าสุดที่ถูกต้องเป็นจ่                                                                      | เริ่งทุกประการ                                                                                                    |                                                            |  |  |  |  |  |  |  |
|    |                                                                                                    | ยืนยัน                                                                                                    |                                                                                                    |                                                            |  |  |  |  |  |  |  |
|    | <ul> <li>Click ตรวจสอบเงือนไขเฉพาะ</li> </ul>                                                                                                    |                                                                                                    |                                                                                                    |                                                            |  |  |  |  |  |  |  |
| 7. | 🗿 เว็บท่าผู้ประกอบกิจการพลังงาน - Windows Internet Explorer                                                                                                    |                                                                                                    |                                                                                                    |                                                            |  |  |  |  |  |  |  |
|    | the increase increase inc | Sourch D. Denvir Mindeure                                                                                      | Daily A DancollotPa A 4 .                                                                                                    | Very WyStart Search                                        |  |  |  |  |  |  |  |
|    | Favorites                                                                                                    | Search // Repair Windows                                                                                       | Deals Ads Danceweirra • • • •                                                                                                    | S → □ → Page + Safety + Tools + ② + <sup>≫</sup>           |  |  |  |  |  |  |  |
|    |                                                                                                    |                                                                                                    |                                                                                                    |                                                            |  |  |  |  |  |  |  |
|    | eLicensing                                                                                                    |                                                                                                    | ซือผู้ใช้ : บริษัท จึงหาวเวอร์ ซอร์ซ จำกัด<br>ประเภท : ผู้ประกอบกิจการพลังงาน                                                                     |                                                            |  |  |  |  |  |  |  |
|    | หน้าหลัก MainPage Licensee                                                                                                    |                                                                                                    |                                                                                                    | ≈\$_∂×                                                     |  |  |  |  |  |  |  |
|    | รายงานลายประกอบสิ่งสารหลังงาน 🗸<br>บริการงานอนุญาต 🛆 เมื่อหรือนอาจาร                                                                                                    |                                                                                                    |                                                                                                    |                                                            |  |  |  |  |  |  |  |
|    | 💭 แจ้งความประสงค์จะเริ่มประกอบคิจการให้ทำ<br>🎒 ทระบิยนแจ้งความประสงค์จะเริ่มประกอบคิจการ                                                                                                    |                                                                                                    |                                                                                                    |                                                            |  |  |  |  |  |  |  |
|    | ไปฟ้า<br>ชื่อที่<br>รายการสถานประกอบการไปฟ้าไกล้เริ่มประกอบ                                                                                                    |                                                                                                    | เงื่อนไขเฉพาะในการประกอบกิจการผลิตไฟฟ้า                                                                                                    |                                                            |  |  |  |  |  |  |  |
|    | สินการ<br>มีขัดความประสงค์อกเว็บไม่ต้องขอรับในอนุญาต<br>(ด).                                                                                                    | หากมีความประสงค์จะเปลี่ยนแปลงชนิดของเทคโน                                                                      | งโลยี และ/หรือ รายละเอียดโครงการ แตกต่างจากที่เสนอไว้"<br>*                                                                                       | จากการขออนุญาตประกอบกิจการพลังงาน จะต้องเสนอ               |  |  |  |  |  |  |  |
|    | อาจจะปนอนของ         รายละเอยครองการเปอยแปลงเทศกะกรรมการให้ความเหน่อยกอะคำแนการเปอยแปลงคงกลาว           อาจจะสนในสะครอง         ด้องจัดการลึงปฏิกูลหรือวัสดุที่ไม่ไว้แล้วด้วยวิธีการที่เหมาะสม ไม่ก่อให้เกิดเหตุอันตราย ความเลียหายหรือความเตีอตร้อนแก่ผู้ปฏิบัติงานและผู้อยู่อาดัยไกล้เดี<br>องมะครองปนอนของ           งาน ทั้งนี้ ให้เป็นไปตามกฎหมายที่เกี่ยวข้อง และแจ้งให้สำนักงานหราบ                                                                                                    |                                                                                                    |                                                                                                    |                                                            |  |  |  |  |  |  |  |
|    |                                                                                                    |                                                                                                    |                                                                                                    |                                                            |  |  |  |  |  |  |  |
|    | <ul> <li>พากเกิดเหตุการณ์ใด ๆ ที่อาจก่อให้เกิดผลกระทบต่อสุณภาพสิ่งแวดล้อม ผู้รับใบอนุญาตจะต้องรีบดำเนินการแก้ไขบัญหาที่เกิดขึ้นและแจ้งให้สำนักงานทราบโดย</li> <li>ต้องจัดให้หนักงานใช้เครื่องป้องกันอันตรายส่วนบุคคล เช่น ถุงมือและรองเท้าที่มีคุณสมบัติเป็นฉนวนไฟฟ้าและอุปกรณ์อื่น ๆ ตามความจำเป็นและเหมาะสา<br/>ปฏิบัติงานนั้น ๆ</li> </ul>                                                                                                    |                                                                                                    |                                                                                                    |                                                            |  |  |  |  |  |  |  |
|    |                                                                                                    |                                                                                                    |                                                                                                    |                                                            |  |  |  |  |  |  |  |
|    | e.                                                                                                    | แนะนำวิธีการป้องกันเกี่ยวกับการปฏิบัติงานในส่วนที่อาจก่อ<br>เรการดำเนินการแสดงไว้ที่สถานประกอบกิจการให้สามารถต | กจก่อให้เกิดอันตราย อุบัติเหตุและอุบัติภัย และมีการฝึกข้อม<br>เรถตรวจสอบได้ตลอดเวลา                                                               |                                                            |  |  |  |  |  |  |  |
|    | ۵.                                                                                                    | ต้องปฏิบัติตามเงื่อนไขสัญญาซื้อขายไฟฟ้ากับการไ<br>ประกอบสัญญาซื้อขายไฟฟ้าต้องได้รับความเห็นชอ                  | ฟฟ้าส่วนภูมิภาค เลขที่ VSPP-PEA on ฟอะ๔๔ษ โดยเคร็งครัด และหากมีความประสงค์จะเปลี่ยนแปลงเงื่อนไข<br>บจากคณะกรรมการก่อนคำเนินการเปลี่ยนแปลงดังกล่าว |                                                            |  |  |  |  |  |  |  |
|    | <i>ସ</i> .                                                                                                    | ให้น้ำส่งรายงานสมดุลของการผลิต ซื้อ ใช้<br>แต่วันที่เริ่มประกอบกิจการ                                          | Click ได้ปฏิบัติตามเงื่อน                                                                                                    | ไขยั่วโมง ให้สำนักงานประจำทุกเดือน นับ                     |  |  |  |  |  |  |  |
|    | <i>a</i> .                                                                                                    | ห้ามมิให้ผู้รับใบอนุญาตนำไฟฟ้าที่ซื้อจากการระหา<br>ไฟฟ้าของการไฟฟ้า                                            |                                                                                                    | <del>สมครรรยย์</del> ผูญาตไว้มาจำหน่ายกลับเข้าระบบโครงข่าย |  |  |  |  |  |  |  |
|    |                                                                                                    | ได้ปฏิบิติตามเงื่อนไขในการให้อ                                                                                 | วนุญาตเรียบร้อยแล้ว ยังไม่ได้ปฏิบัติตามเงื่อนไขในการให้อนุญาต                                                                                     |                                                            |  |  |  |  |  |  |  |
|    | <ul> <li>ตรวจสอบเงื่อนไขเฉพาะ Click ไ</li> </ul>                                                                                                    | ด้ปฏิบัติตามเงื่อนไข                                                                                           |                                                                                                    |                                                            |  |  |  |  |  |  |  |
| 8. | เอกสารประกอบและคำรับรองของผู้รับใบอ                                                                                                    | งนุญาต                                                                                                    |                                                                                                    |                                                            |  |  |  |  |  |  |  |
|    | ได้จัดส่งเอกสารและข้อมูลเพิ่มเดิมต่างๆ มายัง สกพ                                                                                                    | . แล้ว ตามรายการดังนี้                                                                                         |                                                                                                    |                                                            |  |  |  |  |  |  |  |
|    | ลำดับ ชื่อรายก                                                                                                    | ารเอกสาร                                                                                                    | รายการไฟล์ที่แนบ                                                                                                    |                                                            |  |  |  |  |  |  |  |
|    | 1 test                                                                                                    |                                                                                                    | <b>₽</b> ¶                                                                                                    |                                                            |  |  |  |  |  |  |  |
|    | 🕅 ๆ ผู้ปลิมัติกามน้ำมาในการให้การกล่ามนี้กะเริ่มประกานสิกการตรับกาน (ถ้านี้) กระเก้าแสมแรกในกประการแก้ก                                                                                                    |                                                                                                    |                                                                                                    |                                                            |  |  |  |  |  |  |  |
|    | เตมฏายตต และขณายามหายุเทตแตกจะเมาจะกายการการการการการการการการและการและการและการและการการและการการการการการการ<br>✓ ตองรังการการการการการการการการการการการการการก                                                                                                    |                                                                                                    |                                                                                                    |                                                            |  |  |  |  |  |  |  |
|    | กรารกรรรรษายาชี้ขมาย เราสสามาส สละสสุดแล้วกระแอกเกษาอาชี้สล เส็ญเป็นตุกุรกาสุรรณ์แกระแ เร                                                                                                    |                                                                                                    |                                                                                                    |                                                            |  |  |  |  |  |  |  |
|    | <ul> <li>Click ตรวจสอบเงือนไขเฉพาะ ต</li> </ul>                                                                                                    | รวจสอบยืนยันข้อมูลต่างๆ ก                                                                                      | ารปฏิบัติตามเงือนไขเฉพาะท้                                                                                                    | ายใบอนุญาตที่ได้กำหนด                                      |  |  |  |  |  |  |  |
|    | ไว้ แนบไฟล์เอกสารประกอบ (ถ้า                                                                                                    | ามี เช่น กรณีขยาย SCOD) แ                                                                                      | เละเลือกรับรองความถูกต้องข                                                                                                    | เองข้อมูล แล้วกดยืนยัน                                     |  |  |  |  |  |  |  |
|    | <ul> <li>เจ้าหน้าที่ตรวจสอบแบบแจ้ง และ</li> </ul>                                                                                                    | ะจะออกหนังสือรับแจ้งให้ภาย                                                                                     | ยใน 5 วัน                                                                                                    |                                                            |  |  |  |  |  |  |  |
|    |                                                                                                    |                                                                                                    |                                                                                                    |                                                            |  |  |  |  |  |  |  |

| eLicensing                                                                                        |            |                               |                    |                                                 | 6.6                                             | ชื่อผู้ใช้ :<br>ประเภท :     | บริษัท คลี<br>ผู้ประกอบก็       | น เพาเวอร์<br>โจการพลัง       | แอสโซซิเอ<br>งาน | ทส์ จำกัด                              |               |                | แก้ไขรหัส                                   |
|---------------------------------------------------------------------------------------------------|------------|-------------------------------|--------------------|-------------------------------------------------|-------------------------------------------------|------------------------------|---------------------------------|-------------------------------|------------------|----------------------------------------|---------------|----------------|---------------------------------------------|
| เน้าหลัก MainPage Licensee                                                                        | 慮 พิมพ์    |                               |                    |                                                 |                                                 |                              |                                 |                               |                  |                                        |               |                |                                             |
| หน้าหลัก Licensee<br>มงานการประกอบกิจการหลังงาน                                                   | ทะเบียน    | แจ้งความประส                  | งค์จะเริ่มป        | ไระกอบกิจการไ                                   | ฟฟ้า                                            |                              |                                 |                               |                  |                                        |               |                |                                             |
| ารงานอนุญาต                                                                                       | เงื่อนไขใเ | นการค้นหา ອ                   |                    |                                                 |                                                 |                              |                                 |                               |                  |                                        |               |                |                                             |
| เจ้งความประสงค์จะเริ่มประกอบกิจ<br>🎽 ทะเบียนแจ้งความประสงค์จะเริ่ม                                | สำดับ      | เลขที่ใบอนุญาต                | ประเภทใบ<br>อนุญาต | ชื่อผู้รับใบอนุญาต                              | ชื่อสถานประกอบ<br>กิจการ                        | จังหวัด<br>(อำเภอ,<br>ดำบล)  | เขต                             | เลขที่แบบ<br>แจ้งเริ่ม        | วันที่แจ้ง       | เลขที่หนังสือรับ<br>แจ้ง<br>(สกพ 5502) | วันที่รับแจ้ง | COD            | รายละเ                                      |
| รายการสถานประกอบกิจการไฟ<br>การ                                                                   | 1          | <u>กกพ 01-1(1)/55-</u><br>221 | ผลิตไฟฟ้า          | บริษัท คลีน เพา<br>เวอร์ แอสโชชิ<br>เอทส์ จำกัด | บริษัท คลิน เพา<br>เวอร์ แอสโชชี<br>เอทส์ จำกัด | กระบี<br>(เขาพนม,<br>โคกหาร) | เขตที่ 11<br>(สุราษฏร์<br>ธานี) | <u>สกพ-ร</u><br><u>55/007</u> | 29/08/2555       | 3710 🏂                                 | 30/08/2555    | 31/08/2555     | เพื่อสำหน่ายเ<br>สำหน่ายไฟฟ้<br>กฟภ. (VSPP) |
| )<br>ในจังความประสงค์ยกเว้นไม่ต้องขอร                                                             | Page size: | 10 🕶 🚺 🖣                      | Page: 1            | of 1 🕨 🔰                                        |                                                 |                              |                                 |                               |                  |                                        |               | Displayin      | ng page 1 of 1,                             |
| ) ດ້ານວັນໃນວນຸญາດ<br>)) ດ້າຣรรมเนียมรายปี<br>]) ນວໂວນສືທຣິດາມໃນວນຸญາດ<br>]] ນ້ວມູລຜູ້ນວຽນໃນວນຸญາດ |            |                               |                    |                                                 |                                                 |                              |                                 |                               |                  |                                        |               |                |                                             |
| หากท่านไม่สาม                                                                                     | ารถเริ่ม   | มประกอบ                       | เกิจกา             | รพลังงาน                                        | เได้ตามวั                                       | นที่ระเ                      | เไว้เดิ                         | ม ขอ'                         | ให้แจ้ง          | วันที่เริ่ม                            | ประกล         | าบกิจก         | ารพลัง                                      |
|                                                                                                   | :-1        |                               |                    |                                                 | >> 9-×                                          | ~                            | 1 6 8 6 7 1                     | ~ 10                          | ମ<br>            |                                        |               |                |                                             |
| (Actual Comm                                                                                      | orcial     | Oneratio                      | n Da               | te∙ ۵۲∩Γ                                        | <b>)) ໃ</b> ນ້ສຳນິ                              | ไดงาาเ                       | ุกภพ                            | 1/157                         | าบป็บส           | งายลักษ                                | •<br>ກໂລັກາ   | <b></b> •รพร้อ | านแล้ง                                      |